ИоуТу е езогласа

## згодно:

Ако је могуће, деинсталирајте све што звучи као ИоуТу е на свом мо илном телефону.

Инсталирајте Фирефок (Андроид са Плаистором)

У Фирефок-у, додирните три тачке у доњем десном углу

Иза ерите екстензије

Иза ерите и инсталирајте у лок оригин.

<u>Рачунар:</u>

Инсталирајте Фирефок (молимо само са х<u>ттпс: //ввв.мозилла.орг/де/фирефок/нев/ )</u>

Кликните на три линије у горњем десном углу

Иза ерите додатке и теме

Екстензије (тада се налази на левој страни листе)

Претрага: у локирај (притисните Ентер)

у лоцк оригин је приказан, кликните на њега

Затим Додај у Фирефок.

Дивно... сада ради ез реклама